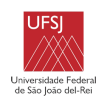

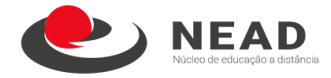

# TUTORIAL ADICIONAR DOCUMENTO AO PROCESSO ELETRÔNICO (SIG/SIPAC)

- 1. Acessar o SIPAC pelo link: https://sig.ufsj.edu.br/sipac/.
- 2. Logar com usuário e senha pessoal.

| Entrar no Sistema |        |
|-------------------|--------|
| CPF:              |        |
| Senha:            |        |
| [                 | Entrar |

3. Na tela inicial, clique no Módulo Protocolo.

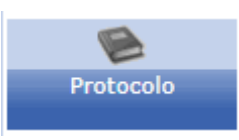

**4**. Em seguida, clique  $\rightarrow$  **Mesa Virtual**.

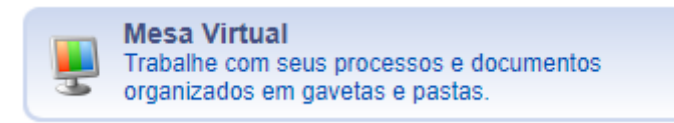

5. Em seguida, no canto superior direito da tela clique em Processos Pendentes de Recebimento na Unidade e selecione a opção Processos na Unidade.

**Observação:** Caso o processo não apareça, retire o filtro "Eletrônico" já destacado pela Mesa Virtual para os os processos híbridos estejam visíveis na tela.

| Módulo de Protoco   | LO > 🖵 MES | A VIRTUAL  |             |           |                       |            |                                                                                                    |
|---------------------|------------|------------|-------------|-----------|-----------------------|------------|----------------------------------------------------------------------------------------------------|
| ssos Documentos     | Despachos  | Memorandos | Arquivo     | Consultas | Relatórios            |            |                                                                                                    |
| MESA VIRTUAL        |            |            |             |           |                       |            | PROCESSOS PENDENTES DE RECEBIMENTO NA UNIDADE                                                                                 |
| ocessos: Internos   | Externos   |            |             |           |                       |            | PROCESSOS<br>PROCESSOS PENDENTES DE RECEBIMENTO NA UNIDAI<br>PROCESSOS ABERTOS NA UNIDADE<br>PROCESSOS NA UNIDADE             |
| tros: Eletrônicos x |            |            |             |           |                       |            | PROCESSOS KA UNIDADE<br>PROCESSOS CRIADOS PELA UNIDADE<br>PROCESSOS AROUIVADOS NA UNIDADE                                     |
| Mostrar 25 v Proce  | 25505      |            |             |           | 0 Itens Seleciona     | dos        | DOCUMENTOS AVULSOS<br>DOCUMENTOS PENDENTES DE RECEBIMENTO NA UNID<br>DOCUMENTOS NA UNIDADE<br>DOCUMENTOS CRIADOS PELA UNIDADE |
| Processo            |            |            | Enviado por |           |                       | Enviado Em | DOCUMENTOS ARQUIVADOS NA UNIDADE                                                                                              |
|                     |            |            |             |           | Nenhum Processo Encor | ntrado     | ASSINATURA DE DOCUMENTOS<br>CONSULTA GERAL DE PROCESSOS                                                                       |

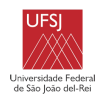

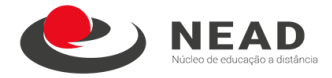

6. Clique sob o número do processo pretendido:

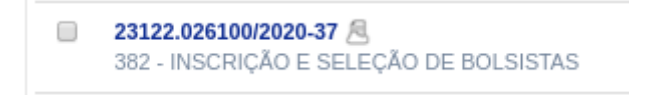

7. Com o processo aberto, clique no triângulo invertido localizado no canto superior direito da tela.

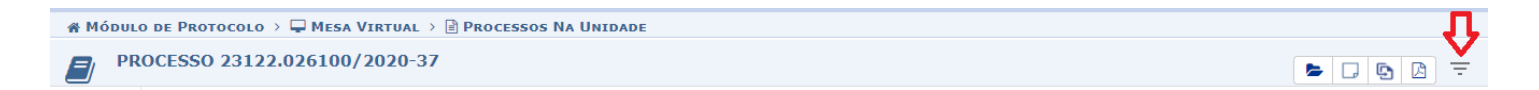

7.1 No menu que se abre, selecione a opção Adicionar Documento e, em seguida, clique  $\rightarrow$  Adicionar Novo Documento.

|                                             | P            | Processo 23122.026100/2020-37  | 30 7   |
|---------------------------------------------|--------------|--------------------------------|--------|
|                                             | Q            | Processo Detalhado             |        |
|                                             | $\checkmark$ | Marcar como Concluído          |        |
|                                             | ß            | Gerar PDF                      |        |
|                                             |              | Cadastrar/Visualizar Anotações |        |
|                                             | -            | Responsáveis                   | •      |
|                                             | ۲            | Ciência de Processo            |        |
| IESES PODENDO SER PRORROGADO POR MAIS 12    | ₥            | Definir Localização Física     | ISTANO |
| Adicionar Documento                         | Ð            | Adicionar Documento            |        |
| Adicionar Novo Documento                    |              | Juntada                        | •      |
| Adicionar Novos Documentos em Lote          |              | Ocorrência de Processos        |        |
| Adicionar Novo Documento a Partir de Modelo |              | ,                              |        |
|                                             | 6            | Arquivar Processo              |        |
|                                             | 5            | Diligencia                     |        |
|                                             | G            | Enviar Processo                |        |

8. Preencha os dados do documento, de acordo com a Tabela 1 (abaixo da imagem):

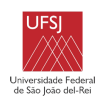

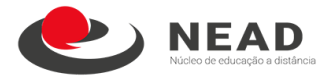

|                        | ADIÇÃO DE DOCUMENTOS                              |
|------------------------|---------------------------------------------------|
| Tipo do Documento:     | k                                                 |
| Natureza do Documento: | * SELECIONE Y                                     |
| Assunto Detalhado:     |                                                   |
| Volume:                | (1000 caracteres/0 digitados)                     |
| Observações:           |                                                   |
|                        | (700 caracteres/0 digitados)                      |
| Forma do Documento:    | C Escrever Documento     Anexar Documento Digital |

|    | TABELA 1 - DADOS DO DOCUMENTO                                                         |                                   |                                                                                                    |               |                       |
|----|---------------------------------------------------------------------------------------|-----------------------------------|----------------------------------------------------------------------------------------------------|---------------|-----------------------|
| #  |                                                                                       | II. ASSUNT                        | D DO DOCUMENTO<br>(CONARQ)                                                                                                    | III. NATUREZA | IV. HIPÓTESE          |
| #  | I. TIPO DE DOCOMENTO                                                                  | CURSO DE<br>GRADUAÇÃO             | CURSO DE CURSO DE<br>GRADUAÇÃO ESPECIALIZAÇÃO                                                                                       |               | LEGAL                 |
| 1  | Carteira de Identidade (Cópia)                                                        |                                   |                                                                                                    |               |                       |
| 2  | Comprovante de experiência                                                            |                                   |                                                                                                    |               |                       |
| 3  | Diploma                                                                               | Campo de                          | Campo de<br>preenchimento não<br>obrigatório.                                                                                       |               | Informação<br>pessoal |
| 4  | Comprovante de Residência (Cópia)                                                     | preenchimento não<br>obrigatório. |                                                                                                    | Restrito      |                       |
| 5  | Cadastro de Pessoas Físicas - CPF (Cópia)                                             |                                   |                                                                                                    |               |                       |
| 6  | Declaração de pagamentos de bolsas do sistema<br>Universidade Aberta do Brasil (UAB)  | 991 - gestão de                   | 991 - gestão de<br>comunicações<br>eventuais                                                                                        |               |                       |
| 7  | Declaração de atuação na modalidade de<br>Educação a Distância                        | comunicações<br>eventuais         |                                                                                                    |               |                       |
| 8  | Edital bolsista UAB CAPES                                                             |                                   |                                                                                                    | Ostensivo     | XX                    |
| 9  | Homologação de inscrição bolsista UAB CAPES                                           |                                   | .61 - monitorias<br>dos cursos<br>e graduação 144.611 - processo seletivo<br>de monitores dos cursos de<br>pós-graduação lato sensu | Restrito      | Informação<br>pessoal |
| 10 | Homologação de resultado edital bolsista UAB<br>CAPES                                 |                                   |                                                                                                    | Ostensivo     | xx                    |
| 11 | Ficha cadastramento/ Termo de compromisso do<br>bolsista UAB                          |                                   |                                                                                                    |               |                       |
| 12 | Formulário de tutor - Bolsista UAB/CAPES                                              | 125.61 - monitorias<br>dos cursos |                                                                                                    |               |                       |
| 13 | Formulário de coordenador de curso - Bolsista<br>UAB/CAPES                            | de graduação                      |                                                                                                    | Destrite      | lu forma o ã o        |
| 14 | Formulário de professor formador (atende a<br>orientador de TCC) - Bolsista UAB/CAPES |                                   |                                                                                                    | Restrito      | pessoal               |
| 15 | Formulário de professor conteudista - Bolsista<br>UAB/CAPES                           |                                   |                                                                                                    |               |                       |
| 16 | Formulário de coordenador de tutor - Bolsista<br>UAB/CAPES                            |                                   |                                                                                                    |               |                       |

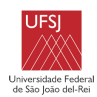

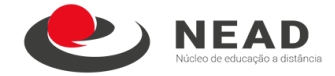

V. **Assunto Detalhado**:Transcrever o tipo de documento acrescido, por exemplo, o nome do bolsista, curso, nº do edital, etc....);

- VI. Observação: caso houver;
- VII. Forma do documento:
- a) Anexar documento digital → Preencha os dados a seguir, conforme Tabela 2 (abaixo da imagem);

| ANEXAR DOCUMENTO DIGITAL      |                                                                                                    |  |  |  |  |
|-------------------------------|----------------------------------------------------------------------------------------------------|--|--|--|--|
| Data do Documento: 🖈          |                                                                                                    |  |  |  |  |
| Identificador:                | ?                                                                                                    |  |  |  |  |
| Ano:                          |                                                                                                    |  |  |  |  |
| Unidade de Origem:            |                                                                                                    |  |  |  |  |
|                               | <ul> <li>UNIVERSIDADE FEDERAL DE SÃO JOÃO DEL-REI (99.00)</li> <li>CAMPUS DOM BOSCO (11.03)</li> <li>CAMPUS SANTO ANTÔNIO (11.05)</li> <li>CAMPUS TANCREDO NEVES (11.01)</li> <li>FACULDADE DE ENGENHARIA INDUSTRIAL DE SÃO JOÃO DEL-REI (99.13)</li> <li>REITORIA (10.00)</li> </ul> |  |  |  |  |
| Data do Recebimento: 🔹        |                                                                                                    |  |  |  |  |
| Responsável pelo recebimento: |                                                                                                    |  |  |  |  |
| Tipo de Conferência: 🔹        | SELECIONE V                                                                                                    |  |  |  |  |
| Arquivo Digital: 🛊            | Escolher arquivo Nenhum arquivo selecionado (Formatos de Arquivos Permitidos)                                                                                                    |  |  |  |  |
| Número de Folhas: 🔹           |                                                                                                    |  |  |  |  |
| Â                             | Caso o arquivo seja informado, será necessário informar pelo menos um Assinante do Documento.                                                                                                    |  |  |  |  |
|                               | Adicionar Documento                                                                                                    |  |  |  |  |
|                               | 🖈 Campos de preenchimento obrigatório.                                                                                                    |  |  |  |  |

| # | TABELA 2 - DADOS DO DOCUMENTO DIGITAL<br>(preenchimento obrigatório)                 |                   |                        |                     |  |
|---|--------------------------------------------------------------------------------------|-------------------|------------------------|---------------------|--|
|   | TIPO DE DOCUMENTO                                                                    | DATA DO DOCUMENTO | DATA DO<br>RECEBIMENTO | TIPO DE CONFERÊNCIA |  |
| 1 | Carteira de Identidade (Cópia)                                                       |                   |                        |                     |  |
| 2 | Comprovante de experiência                                                           |                   |                        |                     |  |
| 3 | Diploma                                                                              |                   |                        |                     |  |
| 4 | Homologação de inscrição bolsista UAB CAPES                                          |                   | Data que o documento   | De acordo com o     |  |
| 5 | Comprovante de Residência (Cópia)                                                    | Data que o        |                        |                     |  |
| 6 | Cadastro de Pessoas Físicas - CPF (Cópia)                                            | produzido.        | foi recebido no setor. | documento recebido. |  |
| 7 | Declaração de pagamentos de bolsas do sistema<br>Universidade Aberta do Brasil (UAB) |                   |                        |                     |  |
| 8 | Declaração de atuação na modalidade de Educação a<br>Distância                       |                   |                        |                     |  |
| 9 | Edital bolsista UAB CAPES                                                            |                   |                        |                     |  |

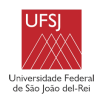

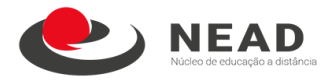

|    | -                                                                                  |                             |                          |                 |
|----|------------------------------------------------------------------------------------|-----------------------------|--------------------------|-----------------|
| 10 | Homologação de resultado edital bolsista UAB CAPES                                 |                             |                          |                 |
| 11 | Ficha cadastramento/ Termo de compromisso do bolsista<br>UAB                       |                             |                          |                 |
| 12 | Formulário de tutor - Bolsista UAB/CAPES                                           |                             |                          |                 |
| 13 | Formulário de coordenador de curso - Bolsista<br>UAB/CAPES                         | Data que o<br>documento foi | Data que o documento foi | De acordo com o |
| 14 | Formulário de professor formador (atende a orientador de TCC) - Bolsista UAB/CAPES | produzido.                  | recebido no setor.       |                 |
| 15 | Formulário de professor conteudista - Bolsista<br>UAB/CAPES                        |                             |                          |                 |
| 16 | Formulário de coordenador de tutor - Bolsista<br>UAB/CAPES                         |                             |                          |                 |

**Obs:** Caso insira mais de um documento ao mesmo processo, repita o item 8 até adicionar todos os documentos necessários.

9. Após inseridos os documentos, <u>selecione-os</u> e adicione o assinante, conforme print abaixo:

| (700 caracteres/0 digitados)                                                                                                    | Adicionar Assinante               |
|----------------------------------------------------------------------------------------------------|-----------------------------------|
| Forma do Documento: * O Escrever Documento O Anexar Documento Digital                                                                         |                                   |
| Adicionar Documento                                                                                                    | Minna Assinatura                  |
| Campos de preenchimento obrigatório.                                                                                                    | 🧭 Servidor da Unidade             |
| _                                                                                                    | 🧕 Servidor de Outra Unidade       |
| Abaixo encontram-se os documentos que deverão ter seus assinantes indicados. Para concluir os procedimentos, selecionando a opção "Finalizar" | Terceirizado                      |
|                                                                                                    |                                   |
| 🕆 : Subir Ordem 🔒 : Descer Ordem 😑 Pend. de Autenticação 🔵 : Assinado pelo Autenticador                                                       | Externo                           |
|                                                                                                    | Discente                          |
| 🥑: Remover Documento 🛛 👗: Remover Assinante 🔤: Visualizar Documento 🖓: Visualizar Informações Gerais                                          | Solicitar Indicação de Assinantes |
| DOCUMENTOS DO PROCESSO                                                                                                    |                                   |
| DOCUMENTOS DO PROCESSO                                                                                                    | Adicionar Adicionar               |
|                                                                                                    |                                   |
| Assinances                                                                                                    |                                   |
| <ul> <li>RELATÓRIO</li> <li>Natureza: OSTENSIVO</li> </ul>                                                                                    |                                   |
| RELATÓRIO                                                                                                    |                                   |

**10**. Em seguida, ao final da página clique  $\rightarrow$  **Finalizar**.

11. Ao final, tramitar o processo no SIPAC para o Programa Universidade Aberta do Brasil (11.01.18.13).

**IMPORTANTE:** Lembre-se de que para visualização dos documentos pela Unidade de Destino, estes devem estar assinados no SIPAC pelo responsável.

Sugestões e dúvidas enviar e-mail para <u>financeiro.nead@ufsj.edu.br</u>, <u>secretaria.uab@ufsj.edu.br</u> e <u>secsefin@nead.ufsj.edu.br</u>.

Mediante novas orientações o tutorial poderá ser revisto.